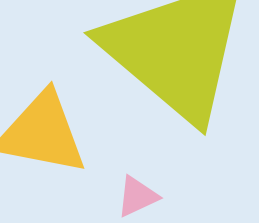

# ガラケー (sp モード) から らくらくスマートフォン へ microSD カードでデータを移行する

microSD カードが入った古いガラケー (sp モード)「F-02J」 から「らくらくスマートフォン F-42A」 ヘデータを移行します。

※機種によって、対応している microSD カードは異なります。詳しくはお使いの機種の取り扱い 説明書をご確認下さい。

# 古いガラケー (sp モード)の microSD カードにデータをコピーする

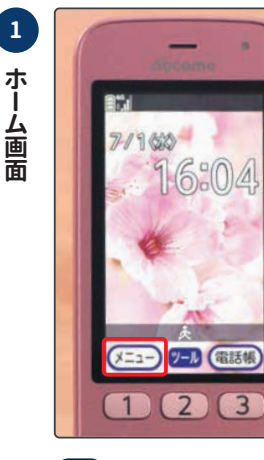

メニュー ボタンを押す。

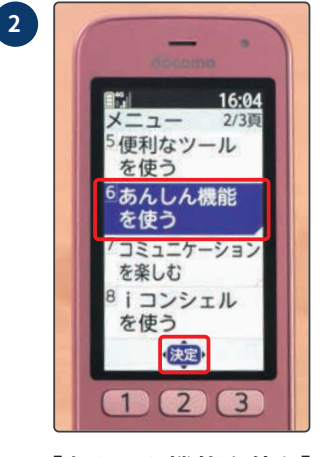

[あんしん機能を使う] に合わせ 🗪 ボタンを 押す。

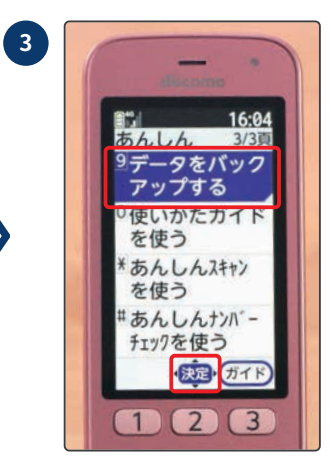

[データをバックアップ する] に合わせ 👥 ボ タンを押す。

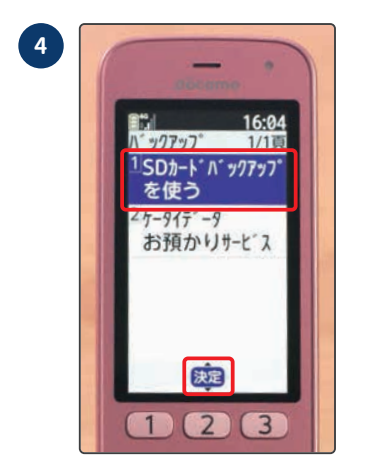

[SD カードバックアップ を使う] に合わせ 瘫 ボ タンを押す。

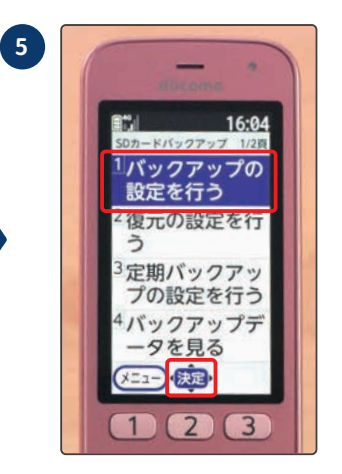

[バックアップの設定を 行う] に合わせ 速 ボ タンを押す。

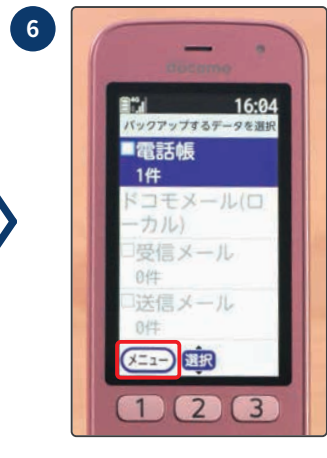

≪==→ ボタンを押す。

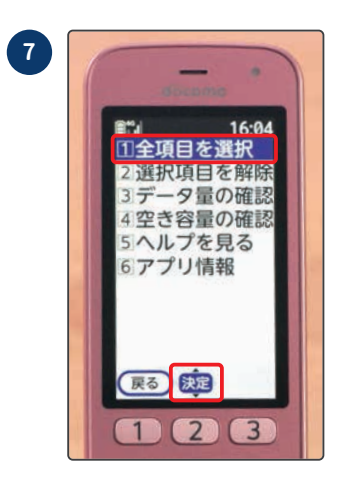

[全項目を選択]に合わせ、 たまで、 ボタンを押す。

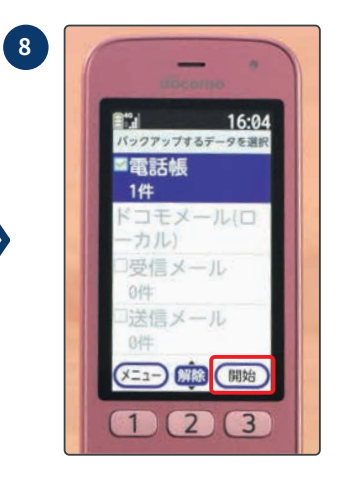

端末の • ボタンを 押して開始する。

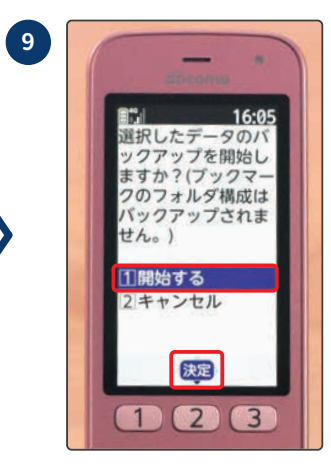

[**開始する**] に合わせ <sup>|</sup> ボタンを押す。

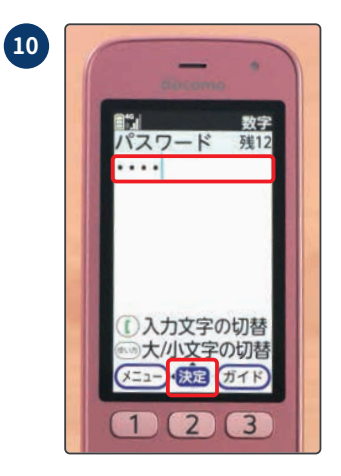

ドコモアプリパスワードを 入力し (\*\*) ボタンを押す。 ※ドコモアプリパスワード の初期値は、「0000」です。

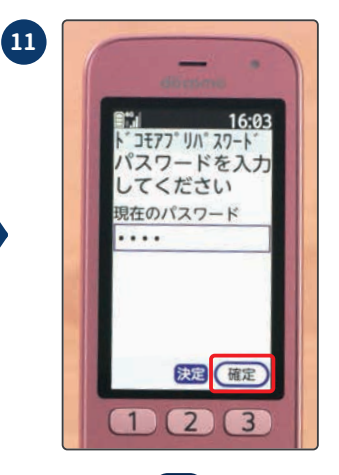

端末の • ボタンを 押して確定する。

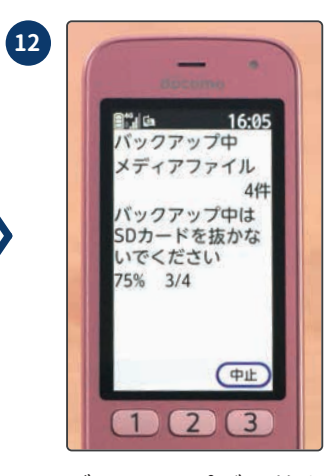

バックアップが開始さ れます。

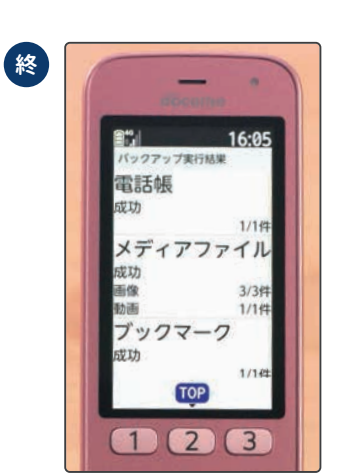

バックアップ結果が表 示され、完了します。

古いガラケー (sp モード)の microSD カードを取り出す

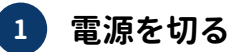

#### 裏蓋(リアカバー)をはずす 2

リアカバー取り外し部の位置でリアカバー側に爪をかけ、リアカバーを垂直に持ち上げなが ら取り外す。

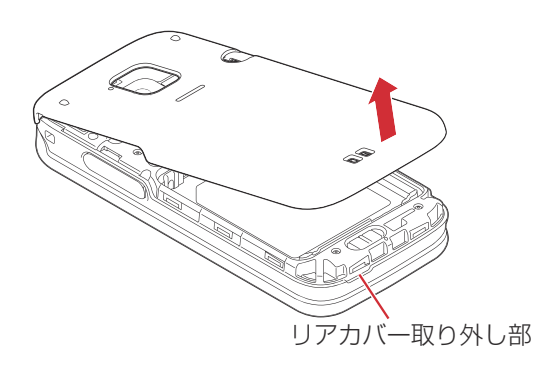

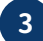

# 3 電池パックを取り外す

電池パックのツメをつまんで、矢印方向に持ち上げて取り外す。

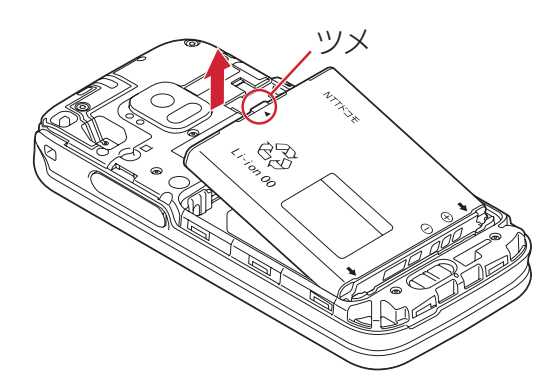

#### 4 microSD を取り外す

microSD カードの中央を①の方向に軽く押し、飛び出した microSD カードを②の方向にまっ すぐ引き出す。

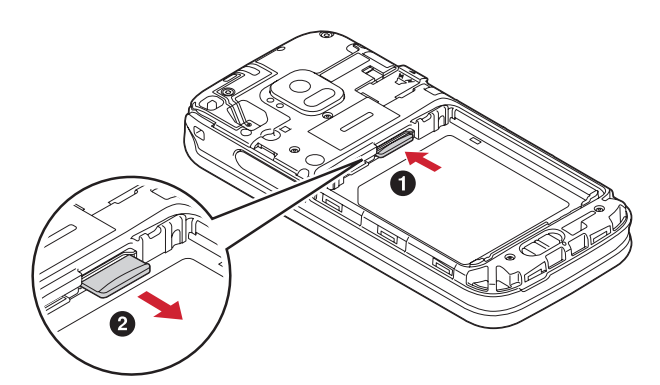

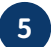

#### 電池パックを取り付ける

電池パックの「NTT ドコモ」印字面を上にして、電池パックの金属端子を本端末の金属端子 に合わせて①の方向に差し込みながら②の方向に取り付ける。

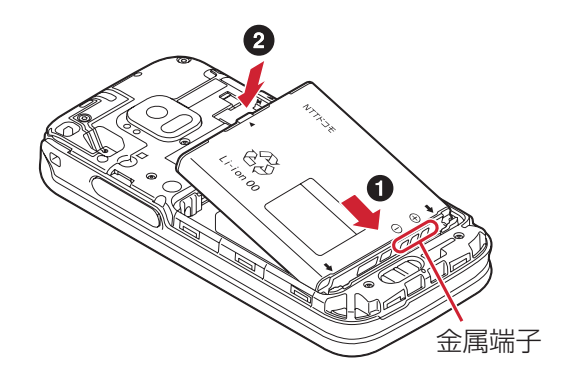

### **終 裏蓋(リアカバー)を取り付ける**

リアカバーの向きを確認して本端末に合わせるように装着し、リアカバー裏のツメと本端末 のミゾを合わせて▼部分をしっかりと押す浮いている箇所がないことを確認しながら確実に 取り付けてください。

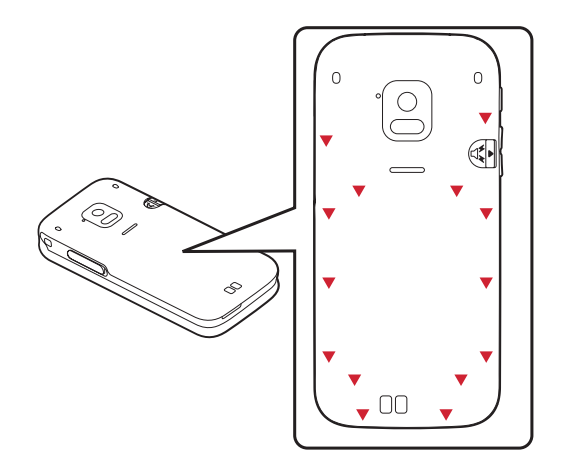

### 新しいスマホに microSD カードを入れる

「らくらくスマートフォン F-42A」へ microSD カードを入れます。

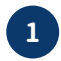

# 1 スロットキャップを開ける

ミゾに指先をかけてスロットキャップを矢印(①)の方向に開ける。

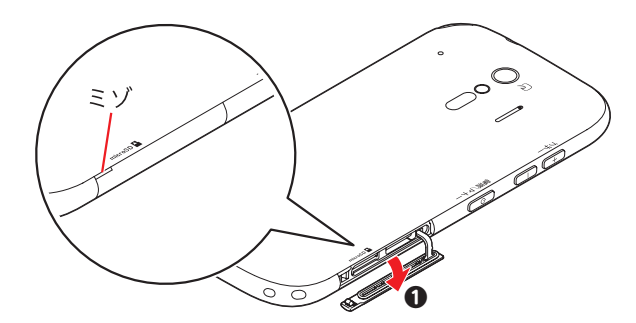

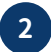

#### 2 microSD カードを押し込む

ディスプレイ側を下に向けているときに microSD カードの金属端子面が下を向くように microSD カードスロットに差し込み、「カチッ」と音がするまでまっすぐ水平に押し込む。

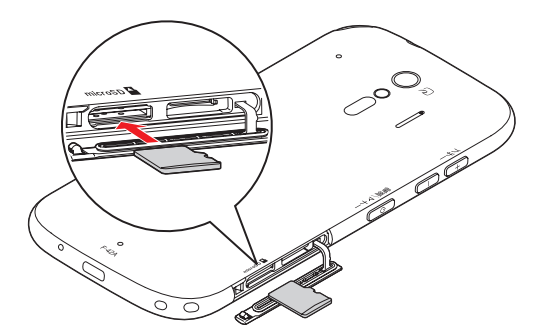

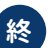

#### 😢 スロットキャップをしっかり押して閉じる

スロットキャップを矢印(2、3)の方向に押し込み、矢印(4)に沿って指でなぞりながらしっ かり押して閉じます。スロットキャップの浮きがないことを確認してください。

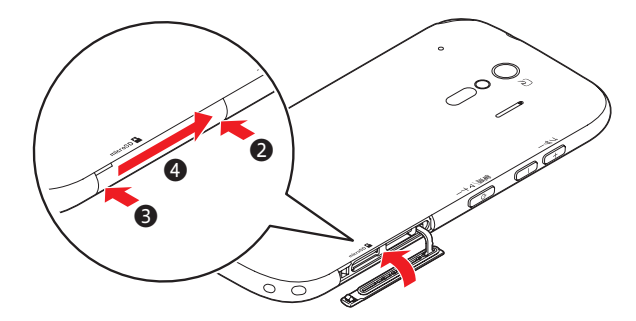

# microSD カードから新しいスマホにデータを移行する

microSD カードへコピーした古いスマホのデータを新しいスマホへ移行します。

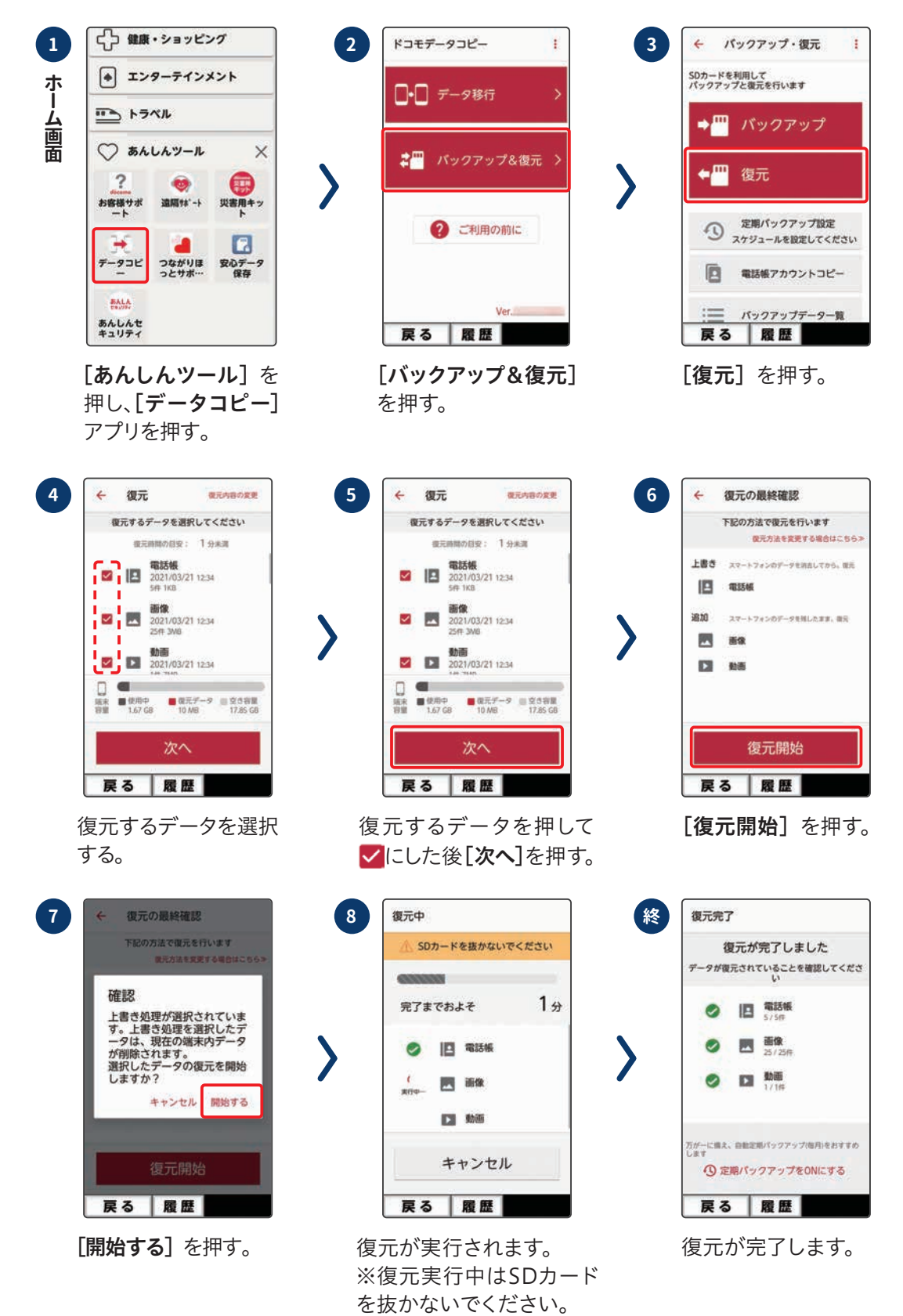